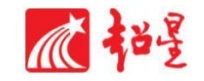

# 尔雅通识课平台使用手册

## 学生版

2020年

电脑端+手机端

## 电脑端

#### 兰州大学网络教学平台: lzu. fanya. chaoxing. com

浏览器推荐:360 浏览器、谷歌浏览器、搜狗等(IE 浏览器除外) 1. 在浏览器网址栏输入上方网址进入平台后,点击图中蓝色"登录"按 钮进行登录。

| ● 萧州大學 网络<br>Lanzbou university       | 各教学平台                             | 首页           | 公告通知 课程            | 本校资源库         | 全国课程资源中心  | 质量工程   |
|---------------------------------------|-----------------------------------|--------------|--------------------|---------------|-----------|--------|
|                                       | か快課     「新報入检索共     「新報入检索共     」 | ton Univer   | essity<br>Q        |               |           |        |
|                                       |                                   | <b>-</b> 校才  | ∑精品课 ∎             |               |           | 更多>>   |
| ● 新闻公告 更多>>                           | 8841                              |              |                    |               |           |        |
| <ol> <li>兰州大学举行学习贯彻习 05-08</li> </ol> | 大学生魁彊健康                           | A Course St. | <b>A A</b>         | n <i>3.</i> 3 |           |        |
| · 著名结构生物学家、西湖 04-28                   | EIN 8                             | CR DE        | △实验                | 诊断学           | .61       |        |
| 之. [图讯兰大-233] 80张校 04-23              |                                   | 24100 800    |                    | Ø             |           | 4      |
| <b>庆… 选课通知</b> 09-10                  | 大字生心埋健康教育                         | 又科物理 我加犯罪    | 学 头验诊断子            | 于海涛等          | 思想道德修养与法律 | 基础土字位等 |
| 5 尔雅通识课平台使用手册 08-30                   | 1000                              |              |                    |               |           | Ser    |
| (… 信息学院教学团队参加全 08-30                  | The                               | 医学文献检索       |                    |               | THEMAL .  |        |
| <b>国</b> 兰大学者研究发现: 化石 08-30           |                                   |              |                    | A             | ANT BAR   | M/2    |
| 燃 草地农业生态系统国家重 08-30                   | 循证医学 杨克虎等                         | 医学文献检索 田金徽等  | <sup>事</sup> 电磁场理论 | 梅中語           | 神经解剖学     | 县玉宏    |

2. 进入登录界面,账号为学号,初始密码为 s654321s,输入验证码后点击登录。

| 用户登录                       | 录          |
|----------------------------|------------|
| 兰州大学<br>手机号/账号<br>密码 忘记密码? |            |
| 请输入右边的四位数字 4210 看不清<br>登录  | 日一扫下载移动客户端 |

3. 登录后跳转至设置初始密码页面,设置新密码后点击保存。

| 初始化密  | 四     |                              |
|-------|-------|------------------------------|
| 新密码:  |       | 密码由6-16位字符(字母、数字、_@#.特殊字符)组成 |
| 确认密码: |       | 确认新密码                        |
| 验证码:  | FTUPP | PTCP 電水滴 填写验证码               |
|       |       |                              |
|       | 保存    |                              |
|       |       |                              |
|       |       |                              |

4. 保存后跳转至登录界面,还需重新输入学号和新密码、验证码进行登录。登录成功后进入个人学习空间,如下图所示:

| 首页          | <u>्</u> | () 高 * |
|-------------|----------|--------|
| Ω           | 我学的课     | ● 清加明報 |
| 高           |          |        |
| 账号管理        |          |        |
| <b>合</b> 首页 |          |        |
| ◆ 课程        |          |        |
| ■ 笔记        |          |        |
| ・ 收藏        |          |        |
| 💥 专题创作      | k        | 🚺 返回顶部 |
| I PBL       |          |        |
| 🖻 收件箱       |          |        |

5. 点击左侧导航栏中的"课程"后,点击右侧"+"号,进行选课。如 上图所示

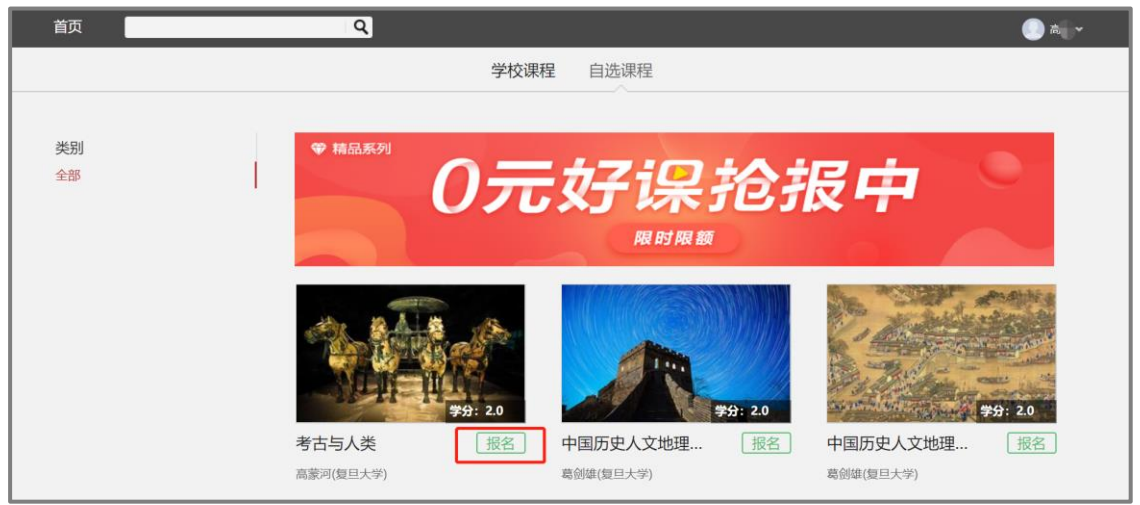

 进入选课界面后,在自选课程里根据学校规定的选课时间、选课数量和要求, 进行自主选课,点击上图所示"报名"按钮,即可选课成功。

### 手机端

同时为了便于同学们随时随地的学习,尔雅通识课程有配套的手机端 APP"超星学习通",学生在安卓(应用宝除外)、苹果两大应用商 城搜索"学习通"均可下载,也可在电脑端平台首页右侧扫描二维码进 行下载,如下图所示。

| 兰州大学                                            |  |
|-------------------------------------------------|--|
| 手机号/账号<br>密码 忘記密码?<br>请输入右边的回位数字 4210 看不清<br>登录 |  |

打开"学习通"后进入学习通首页,如下图所示,点击右下角的
 "我",按照下图操作指示完成学习通的实名注册与学号绑定。

| •■□中国移动 4G          | 17:40           |          | 내 中国移动 🗢 | 11:14 | @ 28% 🍽 | ₩中国移动 🗢 | 11:19     | C 28%         |
|---------------------|-----------------|----------|----------|-------|---------|---------|-----------|---------------|
|                     | 首页 🗸            | 「一」」」通済時 |          | 我     |         | <       |           | 客服            |
|                     | Q 找资料           |          | 请先登      |       | >       | 登录      |           |               |
| <b>◆</b><br>课程      | 资源              | 微应用      | 🔷 课程     | 2、点击登 | 新生 >    | 手机号     |           |               |
| 常用                  |                 |          | 💽 收藏     |       | >       | 密码      |           | 忘记室研?         |
| 甘政法移                | 动课堂(课程)         |          | 🔒 小组     |       | >       |         |           |               |
|                     |                 |          | 2 笔记本    |       | >       |         | 豆尿        |               |
| 没错就是                | <b>发目拍</b> (小组) |          | ▲ 云盘     |       | >       | 新用户注册   |           | 于机验证码登录       |
| 社交礼仪<br>#28.00 叶朋   | 课程              |          | 💼 线包     |       | >       | 点击      | 、<br>新用户注 | <del>DD</del> |
| nowled: 智慧教学<br>杨彦琦 | (課程)            |          | O 设置     |       | >       |         |           |               |
| <b>培训课堂</b><br>侯萍   |                 |          | 1.       | 打开学习通 | ā, 点击   |         |           |               |
| 最近使用                | 〇<br>消息         | →        |          |       | R       |         | 其它登录方式    |               |

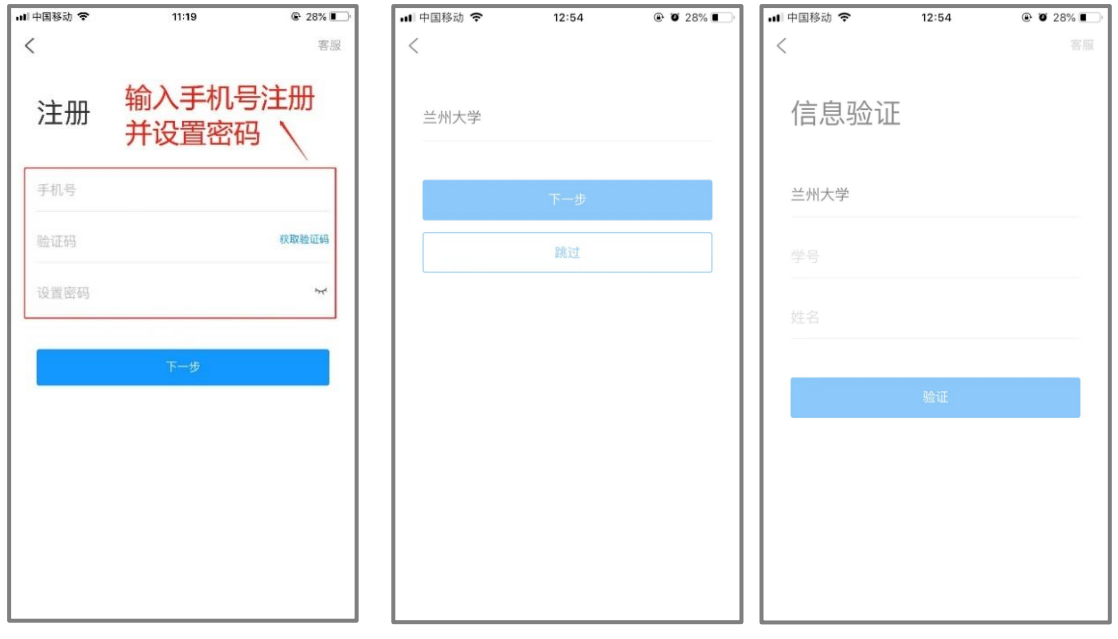

2. 完成登录后进入首页,点击课程按钮,点击右上角"+"号进行选

课,如下图所示:

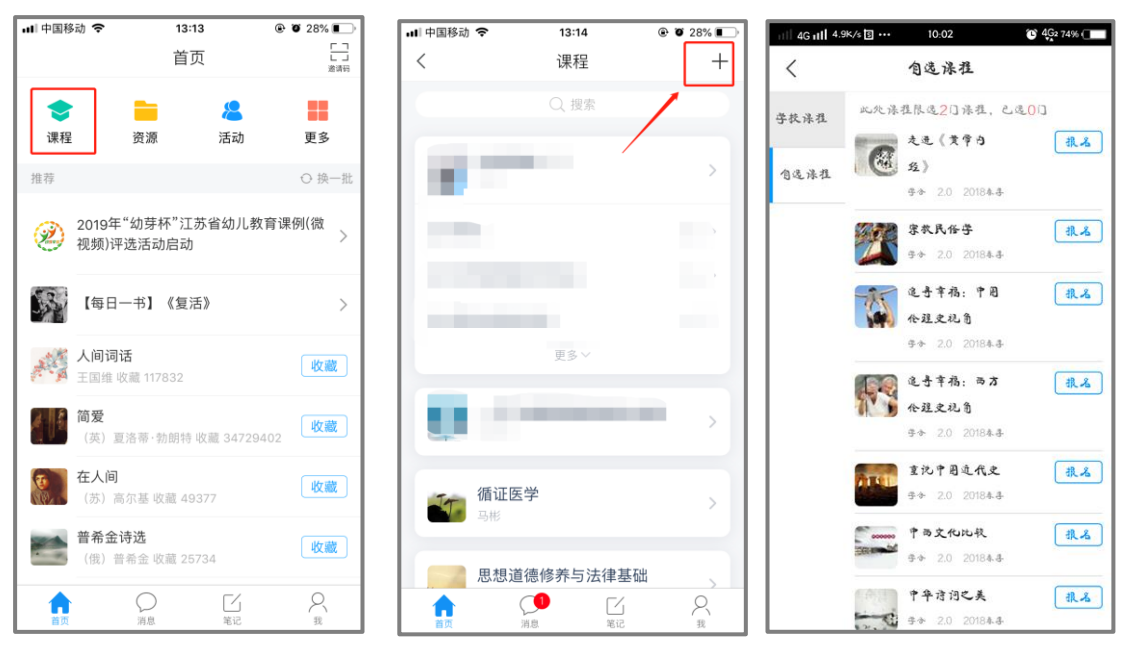

备注:用以上两个渠道(二选一)完成选课后,可以在手机端或电脑端进行学习,学习记录两端实时同步(平板和手机浏览器学习时学习数据不统计)。

## 咨询服务

在学习和使用中有任何问题,可以通过在线客服、电话咨询的方式 来进行提问,在线客服在电脑端、手机端都可以实现。

电脑端在线客服在课程平台首页和学生学习空间首页右下角处点击 在线客服,如下图所示:

| Lanzbou unive                                                                                                    | 字 网络                                                                                                    | 教学平台                                                         | 首页 公告                                                                                                    | 通知课程本                                                          | 校資源库                                | 全国课程资源中心                                                                                                    | 质量工程                                    |  |
|----------------------------------------------------------------------------------------------------|----------------------------------------------------------------------------------------------------|--------------------------------------------------------------|----------------------------------------------------------------------------------------------------|----------------------------------------------------------------|-------------------------------------|----------------------------------------------------------------------------------------------------|-----------------------------------------|--|
|                                                                                                    |                                                                                                    |                                                              |                                                                                                    | arsity                                                         |                                     |                                                                                                    |                                         |  |
|                                                                                                    |                                                                                                    | 本校课程 请输入                                                     | 检索关键字                                                                                                    | Q                                                              | <del>,</del>                        |                                                                                                    |                                         |  |
|                                                                                                    |                                                                                                    |                                                              |                                                                                                    |                                                                |                                     |                                                                                                    |                                         |  |
| ● 新闻公告                                                                                                    | 更多>>>                                                                                                    |                                                              | 』校                                                                                                    | 本精品课 🖪                                                         |                                     |                                                                                                    | 更多>>                                    |  |
| <ul> <li>新闻公告</li> <li>二十十学举行者</li> </ul>                                                                                                    | 更多>>                                                                                                    | ERest we                                                     | ■校                                                                                                    | 本精品课 🛯                                                         |                                     | 1000                                                                                                    | 更多>>                                    |  |
| <ul> <li>新闻公告</li> <li>兰州大学举行到</li> <li>新闻公告</li> </ul>                                                                                                    | 更多>><br>学习 05-08<br>学 04-28                                                                                                    |                                                              | # 校                                                                                                    | 本精品课 🛯                                                         | md.A                                | <i>,</i>                                                                                                    | 更多>>                                    |  |
| <ul> <li>● 新闻公告</li> <li>● 兰州大学举行号</li> <li>● ご雪祖结构生物号</li> <li>● 四日秋志大-23</li> </ul>                                                                                                    | 更多>><br>学习 05-08<br>学 04-28                                                                                                    |                                                              |                                                                                                    | 本精品课 및                                                         | <b>デナオ</b><br>1995年<br>1995年        | W.W.                                                                                                    | 更多>>                                    |  |
| <ul> <li>新闻公告</li> <li>兰州大学举行考慮(地話独结构生物考慮)</li> <li>医時期送去大-23</li> <li>805號濃爆知</li> </ul>                                                                                                    | 更多>><br>業习 05-08<br>業 04-28<br>3] 04-23<br>09-10                                                                                                 | <ul> <li>Rest.</li> <li>大学生別目の</li> <li>た学生の理想康教育</li> </ul> | • 校<br>文科物理<br>· · · · · · · · · · · · · · · · · · ·                                                                                                     |                                                                | <sup></sup>                         | + 思想道德修养*                                                                                                    | 更多>><br>大律基础                            |  |
| <ul> <li>新闻公告</li> <li>兰州大学举行当</li> <li>送港 法结构生物当</li> <li>ご勝股运大-23</li> <li>805 浅漂通知</li> <li>小推通识课平台</li> </ul>                                                                                                    | 更多>><br>¥习 05-08<br>¥ 04-28<br>3] 04-23<br>09-10<br>合使 08-30                                                                                     | 大学生心理创演放育                                                    | • 校<br>文科物理 · · · · · · · · · · · · · · · · · · ·                                                                                                    | 本精品课 •<br>合 4<br>合 4<br>合 4<br>合 4<br>合 4<br>合 4<br>合 4<br>合 4 | <u></u>                             | 思想道德修养的                                                                                                    | 更多>>>                                   |  |
| <ul> <li>● 新闻公告</li> <li>● 兰州大学举行号</li> <li>● 送客独结构生物号</li> <li>● ご客迎结构生物号</li> <li>■ ご客迎流和3</li> <li>80 設置通知</li> <li>&gt;&gt; 示推通识课平台</li> <li>用 子編載学院執学品</li> </ul>                                                                                                    | 更多>><br>学习 05-08<br>学 04-28<br>3] 04-23<br>09-10<br>合使 08-30<br>司队 08-30                                                                         | 大学生心理健康故育                                                    | 2 42<br>2 5 4/1011<br>3 5 1010<br>1 1010<br>1 1000<br>1 1000<br>1 1000<br>1 1000<br>1 1000<br>1 1000<br>1 1000<br>1 1000<br>1 1000<br>1 | 本精品课 •                                                         | =                                   |                                                                                                    | 更多>>                                    |  |
| <ul> <li>新闻公告</li> <li>兰州大学举行者</li> <li>建制发菇构生物考<br/>部、電動構造大-23</li> <li>803號運爆知</li> <li>小雅通识课平台</li> <li>用時識学院執学師</li> <li>新造运弊者研究法</li> </ul>                                                                                                    | 更多>><br>¥习 05-08<br>¥ 04-28<br>3] 04-23<br>09-10<br>合使 08-30<br>团队 08-30<br>支 08-30                                                              | 2014<br>(1) (1) (1) (1) (1) (1) (1) (1) (1) (1)              | - KŻ                                                                                                    |                                                                | <u>■.1.1</u><br>12日节<br>于海涛驾        |                                                                                                    | E⊗>><br>Statut                          |  |
| <ul> <li>新闻公告</li> <li>兰州大学举行考<br/>書/藝祖藝和句生物考<br/>部, 國務概益大-23</li> <li>805證實應和</li> <li>尔雅通识课平台</li> <li>用清觀学院執写目<br/>参加送金慶考書研究込</li> <li>現:臺遊復越上在志書</li> </ul>                                                                                                    | 更多>>><br>学习 05-08<br>学 04-28<br>3] 04-23<br>09-10<br>合使 08-30<br>团队 08-30<br>支 08-30<br>系统 08-30                                                 | ● And<br>● 一日<br>大字生心理健康政育<br>商证医学 板売店                       |                                                                                                    | 本精品课 <b>、</b>                                                  | <u></u>                             | 日本日本日本日本日本日本日本日本日本日本日本日本日本日本日本日本日本日本日本                                                                                                    | 更多>><br>法律其或<br>要玉宏                     |  |
| <ul> <li>新闻公告</li> <li>兰州大学举行考<br/>第二州大学举行考<br/>第二、</li> <li>新建築動物生物考<br/>第、</li> <li>(第時税益大-23<br/>803送運進和</li> <li>小推通只果平台<br/>用考慮思学院教学国<br/>参加全等者研究地<br/>和完整<br/>周減量等於小生生活         </li> </ul>                                                                                                    | 更多>><br>建立 05-08<br>単 04-28<br>31 04-23<br>09-10<br>合使 08-30<br>司駅、08-30<br>支 08-30<br>系統 08-30<br>系統 08-30                                      | 大学生心理健康教育<br>香证医学 杨光虎                                        |                                                                                                    | 本精品课 •<br>() () () () () () () () () () () () () (             | <u>****</u><br>1265年<br>王海涛等<br>梅中富 | <ul> <li>         思想道像件并         <ul> <li>             ・中点系図             </li> <li>             ・中点系図             </li> <li>             ・中点系図             </li> <li>             ・中点系図             </li> </ul> </li> </ul>                                                                                                    | 更多>><br>5.去律狙-44<br>8:玉东                |  |
| <ul> <li>新闻公告</li> <li>兰州大学举行考<br/>第154 社会和主体考察</li> <li>154 社会和主体考察</li> <li>154 世界</li> <li>154 世界</li> <li>155 世界</li> <li>155 世界</li></ul> | 更多 >><br>美 05-08<br>学 04-28<br>3] 04-23<br>09-10<br>合使 08-30<br>司队 08-30<br>司队 08-30<br>高统 08-30<br>高统 08-30<br>齿线 08-30<br>齿线 08-30             |                                                              |                                                                                                    | 本精品课 、<br>人 法                                                  | <i>■九1</i><br>11657<br>王海涛等<br>梅中夏  | 思想道德传来。<br>思想道德传来。<br>(+4: #21)<br>(+4: #21)<br>(+4: #21 | 更多>><br>5法律基础<br>B 玉宏<br>参断学            |  |
| <ul> <li>新闻公告</li> <li>兰州大学举行考<br/>思述基本结构生物考<br/>题、逻辑联结大-23<br/>803数据摄知</li> <li>尔雅通识果平台</li> <li>用来播影学院教学目</li> <li>参加全域学者研究が<br/>现 導進研究地生态系</li> <li>国家建筑和中国大型</li> <li>国家建筑和中国大型</li> <li>量和建築大学子务</li> </ul>                                                                                                    | 更多 >><br>美 04-28<br>3] 04-28<br>3] 04-28<br>(09-10<br>合使 08-30<br>司队 08-30<br>支 08-30<br>気統 08-30<br>気統 08-30<br>気統 08-30<br>気統 08-30<br>支 08-30 | 444<br>大字生心理健康故育<br>確证医学 杨元4                                 |                                                                                                    |                                                                | #7.4<br>12回示<br>于海涛省<br>作中上         |                                                                                                    | 更多>><br>大律基础<br>史王东<br>8<br>8<br>8<br>8 |  |

在手机端"学习通",点击右下角"我",点击设置,点击建议与 反馈,里面可以提交需要解决的问题,也有常规问题解答文件。

| ••□□中国移动 4G               | 17:40                    |            | 배 中国移动 🗢 | 13:22      | • •          | 25%           | 내 中国移动 🗢 | 13::  | 21        |    |
|---------------------------|--------------------------|------------|----------|------------|--------------|---------------|----------|-------|-----------|----|
|                           | 首页 🗸                     | L 」<br>邀请码 |          | 我          |              |               | <        | 设计    | Ψ <u></u> | 帮助 |
|                           | Q 找资料                    |            | 0        |            |              |               | 账号管理     |       |           | >  |
| •                         | -                        |            |          |            |              |               | 修改密码     |       |           | >  |
| 课程                        | 资源                       | 微应用        | 🔷 课程     |            |              | >             | 免打扰      |       |           | >  |
| 常用                        |                          |            | 🚬 收藏     |            |              | >             | 管理存储空    | ì     |           | >  |
| 日 政 法 移 1<br>赵 国 栋        | <b>切课</b> 室 (            |            | 👌 小组     |            |              | >             | 建议与反馈    |       |           | >  |
| 没错就是                      | 爱自拍 小组                   |            | 1 笔记     | 本          |              | >             | 软件版本     |       |           | >  |
| <b>社交礼仪</b><br># X R R 叶朋 | 课程                       |            | ▲ 云盘     |            |              | >             |          |       |           |    |
| nowledf 智慧教学<br>杨彦琦       | 课程                       |            | ✿ 设置     |            |              | >             |          |       |           |    |
| <b>日</b> 培训课堂<br>使萍       | <u>*</u>                 |            |          | 电脑端:v.chac | oxing.com    |               |          |       |           |    |
| 最近使用<br>()                | 〇 []<br><sub>消息</sub> 笔记 |            |          | 〇<br>河息    | []<br>笔记     | <b>皇</b><br>我 |          | 〇洞息   | []<br>笔记  | R  |
| 本地客周                      | 服: 李清                    | 医师 1769    | 329848   | 32 邮箱      | 窅: <u>24</u> | 5282          | 3869@q   | q.com |           |    |

侯老师 15002595210 邮箱: 1245657464@qq.com